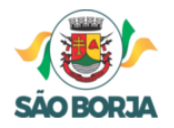

Secretaria Municipal da Cultura, Turismo, Esporte e Lazer

## TUTORIAL

## ETAPA 1: EDITAIS E ANEXOS

Para conferir os editais e realizar as inscrições, acesse: <u>PNAB - São Borja</u> (saoborja.rs.gov.br)

No menu superior clique em "EDITAIS E ANEXOS".

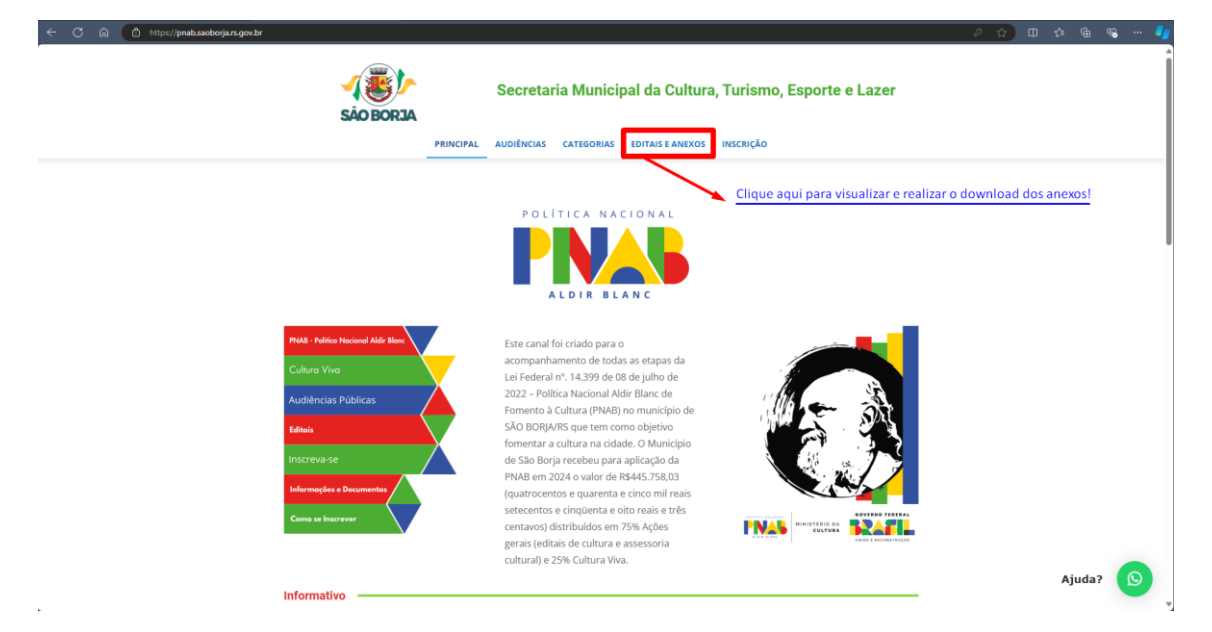

Clique no edital que deseja visualizar os anexos.

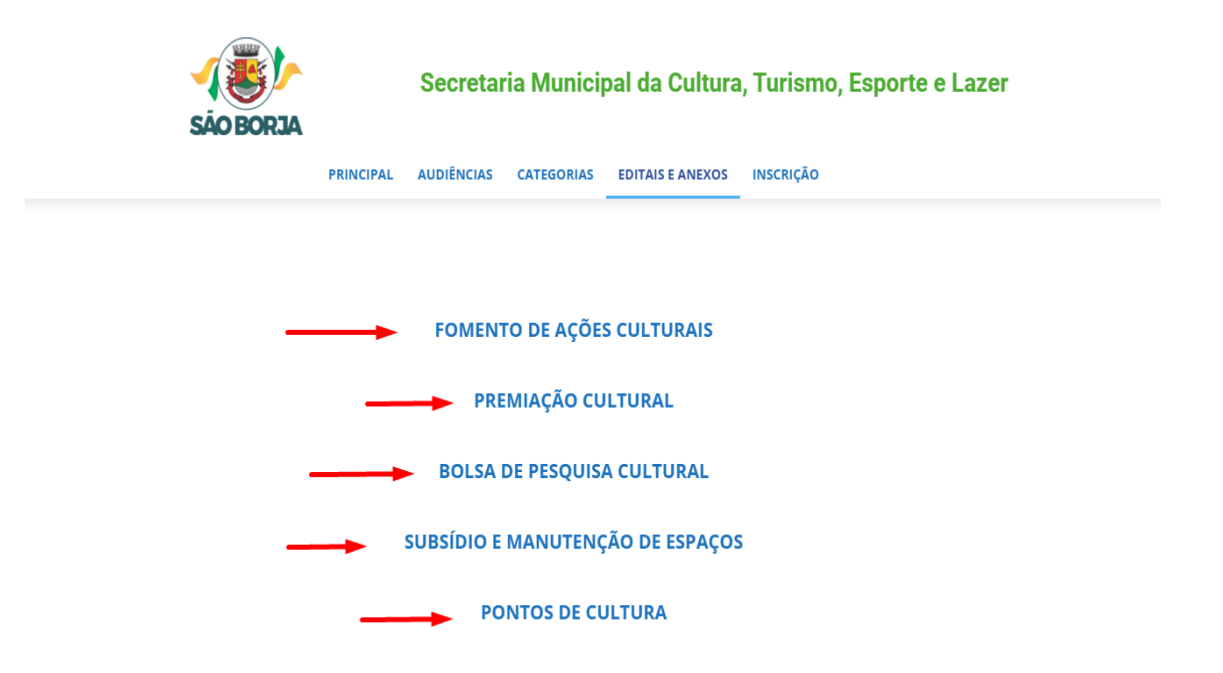

Neste espaço, você pode visualizar o arquivo apenas clicando no anexo e, também, pode realizar o download do documento.

| São BORJA                                                                         | taria Municipal da Cultura, Turismo, Esporte e Lazer |
|-----------------------------------------------------------------------------------|------------------------------------------------------|
| PRINCIPAL AUDIÊNCI                                                                | AS CATEGORIAS EDITAIS E ANEXOS INSCRIÇÃO             |
| Home > FOMENTO DE AÇÕES CULTURAIS<br>FOMENTO DE AÇÕES CULTURA                     | Clique para abrir em nova aba.                       |
| ANEXO 1 – FORMULÁRIO DE INSCRIÇÃO EDITAL FOMENTO AÇO<br>Baixar Download do anexo. | Ses culturais - pessoa física                        |
| ANEXO 1 - FORMULÁRIO DE INSCRIÇÃO EDITAL FOMENTO AÇO<br>Baixar                    | SES CULTURAIS - PESSOA JURÍDICA                      |
| ANEXO 2 – CRITÉRIOS DE SELEÇÃO MÉRITO CULTURAL Baix                               | ar                                                   |
| ANEXO 3 – MODELO PORTFÓLIO Baixar                                                 |                                                      |
| ANEXO 4 - DECLARAÇÃO DE REPRESENTAÇÃO DE GRUPO OU C                               | OLETIVO Baixar                                       |
| ANEXO 5 – AUTODECLARAÇÃO ÉTNICO-RACIAL Baixar                                     |                                                      |
| ANEXO 6 – AUTODECLARAÇÃO PARA PCD Baixar                                          |                                                      |
| ANEXO 7 – FORMULÁRIO PEDIDO DE RECURSO Baixar                                     |                                                      |
| Anexo 8 – Termo de Execução Cultural (falta preenchim                             | ento jurídico)                                       |
| ANEXO 9 - RELATÓRIO DE OBJETO DA EXECUÇÃO CULTURAL FO<br>Baixar                   | OMENTO DE AÇÕES CULTURAIS                            |

## ETAPA 2: REALIZANDO A INSCRIÇÃO

No menu superior clique em "INSCRIÇÕES"

|                                      | Secretaria Municipal da Cultura, Turismo, Esporte e Lazer  |      |
|--------------------------------------|------------------------------------------------------------|------|
| SHO DORAN                            | PRINCIPAL AUDIÊNCIAS CATEGORIAS EDITAIS E ANEXOS INSCRIÇÃO |      |
|                                      |                                                            |      |
|                                      | POLÍTICA NACIONAL                                          |      |
|                                      |                                                            |      |
|                                      | ALDIR BLANC                                                |      |
|                                      |                                                            |      |
| PNAB - Política Nacional Aldir Blanc | Este canal foi criado para o                               |      |
| Cultura Viva                         | acompanhamento de todas as etapas da                       |      |
|                                      | Lei Federal nº. 14.399 de 08 de julho de                   |      |
| Audiências Públicas                  | 2022 – Politica Nacional Aldir Blanc de                    |      |
| Editais                              | SÃO BORJA/RS que tem como objetivo                         |      |
|                                      | fomentar a cultura na cidade. O Município                  | 2    |
| Inscreva-se                          | de São Borja recebeu para aplicação da                     | 2    |
|                                      | (quatrocentos e quarenta e cinco mil reais                 |      |
|                                      | setecentos e cinqüenta e oito reais e três                 |      |
|                                      | centavos) distribuídos em 75% Ações                        |      |
|                                      | gerais (editais de cultura e assessoria                    | NGÃO |
|                                      | cultural) e 25% Cultura Viva.                              |      |

Neste espaço, selecione a categoria cultural que deseja se inscrever.

| s             | Secretaria Municipal da Cultura, Turismo, Esporte e Lazer             |
|---------------|-----------------------------------------------------------------------|
|               | PRINCIPAL AUDIÊNCIAS CATEGORIAS EDITAIS E ANEXOS INSCRIÇÃO            |
|               | Inscrição                                                             |
| Sistema de    | ubmissão de Inscrições PNAB                                           |
| PNAB SÃO BORJ | > Sistema de Submissão de Inscrições PNAB > Enviar um inscrição       |
|               | Confira os editais culturais abertos e participe!                     |
|               | Fomento de Ações Culturais - PF e PJ                                  |
|               | Bolsa de Pesquisa Cultural - PF Subsidio e Manutenção de Espaços - PJ |
|               | Pontos de Cultura - PJ                                                |

## **IMPORTANTE!**

Neste momento leia atentamente as informações solicitadas para realizar sua inscrição.

Marque, responda e anexe seus documentos e por fim clique em "ENVIAR INSCRIÇÃO" para concluir esta etapa e então é só aguardar.

Boa sorte!

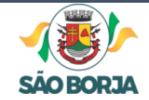

Secretaria Municipal da Cultura, Turismo, Esporte e Lazer

PRINCIPAL AUDIÊNCIAS CATEGORIAS EDITAIS E ANEXOS INSCRIÇÃO

|                                                                                                    | crições PNAB > Enviar um inscrição > Fomento de Ações Culturais - PF e PJ                                                                                                    |  |
|----------------------------------------------------------------------------------------------------|----------------------------------------------------------------------------------------------------|--|
|                                                                                                    | Enviar uma nova inscrição<br>Campos obrigatórios estão marcados com *                                                                                                    |  |
| Nome:*                                                                                                    |                                                                                                    |  |
|                                                                                                    |                                                                                                    |  |
| E-mail:*                                                                                                    |                                                                                                    |  |
|                                                                                                    |                                                                                                    |  |
| Nome artístico ou nome social (se hou                                                                                                    | ver):                                                                                                    |  |
|                                                                                                    |                                                                                                    |  |
| CPF:*                                                                                                    |                                                                                                    |  |
|                                                                                                    |                                                                                                    |  |
| CNPJ (Se a inscrição for realizada em r                                                                                                    | nome do MEI):                                                                                                    |  |
|                                                                                                    |                                                                                                    |  |
| conforme a LGPD.<br>Declaro que atendo plenamente as norma<br>do Governo Federal - https://www.gov.br/<br>normativas/Instrucao_Normativa_2020_1                                                   | s do ITI - instituto de Tecnologia da Informação<br>iti/pt-br/assuntos/legislacao/instrucoes-<br>0_DOC_03.01.pdf                                                                                                    |  |
| exos:                                                                                                    |                                                                                                    |  |
| exos:<br>Obrigatório: ANEXO 1 - FC<br>Outros anexos confor                                                                                                    | DRMULÁRIO DE INSCRIÇÃO.<br>me solicitados no edital.                                                                                                    |  |
| exos:<br>Obrigatório: ANEXO 1 - FC<br>Outros anexos confor<br>E demais anexos que julgar necess                                                                                                   | DRMULÁRIO DE INSCRIÇÃO.<br>me solicitados no edital.<br>:ário para a apresentação do projeto.                                                                                                    |  |
| exos:<br>Obrigatório: ANEXO 1 - FC<br>Outros anexos confor<br>E demais anexos que julgar necess<br>rraste os arquivos aqui ou clique 'Adicionar<br>para                                           | DRMULÁRIO DE INSCRIÇÃO.<br>me solicitados no edital.<br>:ário para a apresentação do projeto.<br>r aquivo' botão abaixo para selecionar arquivos<br>enviar.                                                                                                    |  |
| exos:<br>Obrigatório: ANEXO 1 - FC<br>Outros anexos confor<br>E demais anexos que julgar necess<br>rraste os arquivos aqui ou clique 'Adicionar<br>para<br>Adicion                                | DRMULÁRIO DE INSCRIÇÃO.<br>me solicitados no edital.<br>sário para a apresentação do projeto.<br>r aquivo' botão abaixo para selecionar arquivos<br>enviar.<br>ar arquivo.                                                                                      |  |
| exos:<br>Obrigatório: ANEXO 1 - FC<br>Outros anexos confor<br>E demais anexos que julgar necess<br>rraste os arquivos aqui ou clique 'Adicional<br>para<br>Adicion<br>ites de envio de arquivo    | DRMULÁRIO DE INSCRIÇÃO.<br>me solicitados no edital.<br>:ário para a apresentação do projeto.<br>r aquivo' botão abaixo para selecionar arquivos<br>enviar.<br>ar arquivo.                                                                                      |  |
| exos:<br>Obrigatório: ANEXO 1 - FC<br>Outros anexos confor<br>E demais anexos que julgar necess<br>rraste os arquivos aqui ou clique 'Adiciona<br>para<br>Adicion<br>ites de envio de arquivo     | DRMULÁRIO DE INSCRIÇÃO.<br>me solicitados no edital.<br>tário para a apresentação do projeto.<br>ar aquivo' botão abaixo para selecionar arquivos<br>enviar.<br>ar <b>arquivo.</b><br>Prevenção de SPAM<br>2 0 <sup>9 3</sup> 0                                 |  |
| exos:<br>Obrigatório: ANEXO 1 - FC<br>Outros anexos confor<br>E demais anexos que julgar necess<br>rraste os arquivos aqui ou clíque 'Adicionai<br>para<br>Adicion<br>lites de envio de arquivo   | DRMULÁRIO DE INSCRIÇAO.<br>me solicitados no edital.<br>sário para a apresentação do projeto.<br>r aquivo' botão abaixo para selecionar arquivos<br>enviar.<br>ar arquivo.<br>Prevenção de SPAM<br>2 0 3 0<br>Digite o número que você vê na îmagem abaixo. * 7 |  |
| exos:<br>Cobrigatório: ANEXO 1 - FC<br>Outros anexos confor<br>E demais anexos que julgar necess<br>urraste os arquivos aqui ou clíque 'Adicionai<br>para<br>Adicion<br>lites de envio de arquivo | DRMULÁRIO DE INSCRIÇAO.<br>me solicitados no edital.<br>sário para a apresentação do projeto.<br>r aquivo' botão abaixo para selecionar arquivos<br>enviar.<br>ar arquivo.<br>Prevenção de SPAM<br>2 0 3 0<br>Digite o número que você vê na imagem abaixo.     |  |

Elaborado por Terabyte Soluções em T.I.